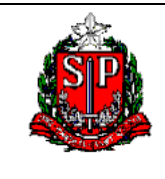

Consulta Painel da Série Histórica da Despesa (Despesa Item)

# SIGEO – PAINÉIS DE CONTROLE RELATÓRIOS DA SÉRIE HISTÓRICA DA DESPESA (DESPESA ITEM)

Versão 1.0 - outubro/2018

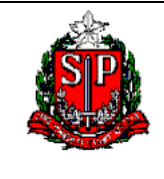

Consulta Painel da Série Histórica da Despesa (Despesa Item)

# SUMÁRIO

| Introdução                                                      | 3  |
|-----------------------------------------------------------------|----|
| Acesso aos Painéis                                              | 4  |
| Painel Série Histórica da Despesa (Despesa Item)                | 6  |
| Navegação pelo Painel Série Histórica da Despesa (Despesa Item) | 9  |
| ANEXO I - Solicitação de Senha do SIGEO                         | 19 |
| ANEXO II- Detalhamento das Dimensões Utilizadas no SIGEO        | 20 |

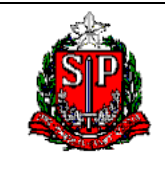

Consulta Painel da Série Histórica da Despesa (Despesa Item)

## INTRODUÇÃO

O SIGEO é um importante banco de dados, que processa as informações contábeis, referentes à execução orçamentária, financeira e de compras, e as transforma em informações gerenciais.

Permite a montagem e a emissão instantânea de relatórios, consultas, séries históricas e de gráficos sobre a execução orçamentária, financeira e de compras do Governo do Estado, além de relatórios institucionais como o balanço orçamentário e os anexos de receitas e despesas do Balanço Geral do Estado, bem como demais relatórios de acompanhamento de despesas. Os valores podem ser analisados por qualquer combinação das classificações contempladas na Lei Federal nº 4320/64 e portarias federais.

Considerado um grande facilitador do governo eletrônico do Estado. Marco de transparência, várias consultas do SIGEO estão disponível ao cidadão, através do Portal de Transparência do Estado.

O SIGEO é gerenciado pela Contadoria Geral do Estado – CGE juntamente com a PRODESP, à qual responde pelo desenvolvimento e manutenção do sistema.

Os painéis de controle, objeto desse tutorial, podem ser consultados através de consultas prontas, cuja disponibilidade cabe ao administrador do SIGEO. Cada painel possui uma ou mais consultas com várias combinações de filtros, possibilitando uma navegação guiada bem como gráficos interativos.

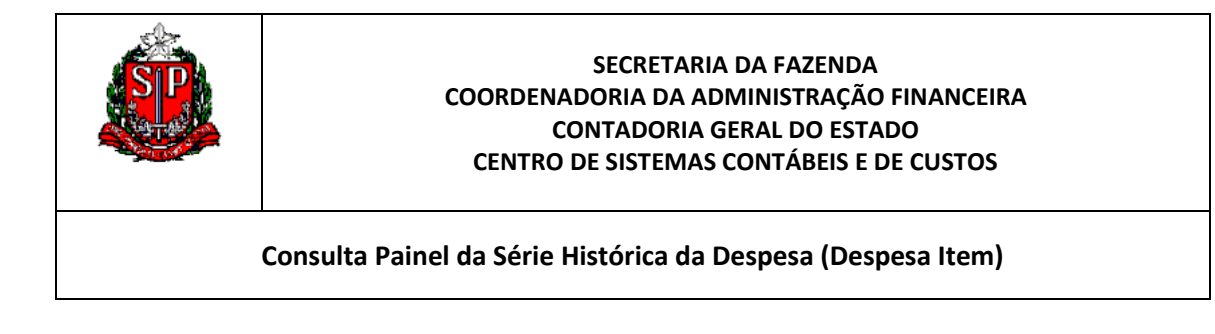

## ACESSO AOS PAINÉIS

1. Na página inicial, selecione Painéis de Controle:

|                                                                                                    | Pesqu    | iisar <mark>Tudo</mark> | $\checkmark$          |                      | 🜔 Avan    | içado 🛛 Ajuda 🗸 🏾 |
|----------------------------------------------------------------------------------------------------|----------|-------------------------|-----------------------|----------------------|-----------|-------------------|
| Início                                                                                                    | Catálogo | Favoritos 🗸             | Painéis de Controle 🗸 | Novo 🗸               | 🔁 Abrir 🗸 | Conectado Como    |
| Mais Recente (Relatórios da Execução Orçamentária (Despesa at<br>- Posição por Natureza de Despesa - Elemento) |          |                         |                       | tária (Despesa até o |           |                   |

2. Abra a opção SIGEO e escolha o Painel Série Histórica da Execução da Despesa. Atualmente, estão disponíveis 15 painéis aos Gestores do Estado:

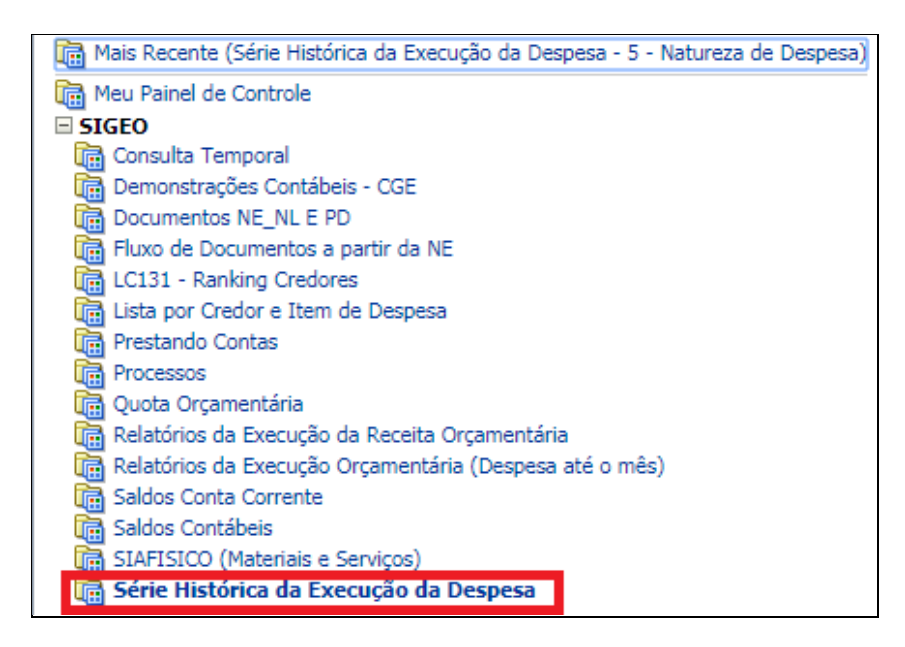

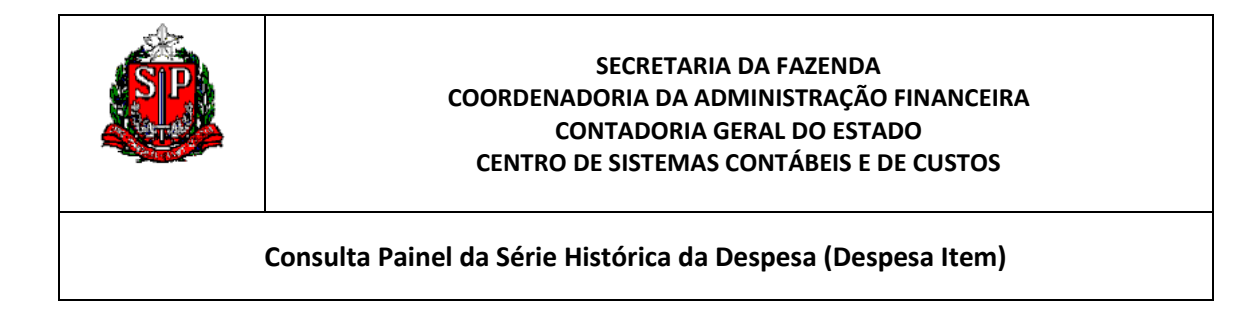

3. Uma outra alternativa é acessar os painéis através do caminho abaixo:

| Despesas Elemento   |
|---------------------|
| Despesas Item       |
| Documentos          |
| Fluxo de Documentos |
| Quotas              |
| Receitas            |
| Saldos Contábeis    |
| Restos A Pagar      |
| Siafisico           |

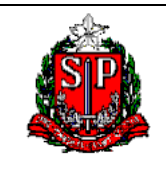

Consulta Painel da Série Histórica da Despesa (Despesa Item)

## PAINEL SÉRIE HISTÓRICA DA DESPESA (DESPESA ITEM)

Este painel tem por objetivo criar a informação do processo da execução da despesa desde o Empenho até o momento em que ocorre o Pagamento, bem como a execução dos Restos a Pagar.

A informação Anual nas consultas deste painel pode ser gerada de forma temporal por: Mês, Bimestre, Trimestre, Quadrimestre e Semestre.

As consultas geram também a informação com um Mapa de Geoprocessamento por Região Administrativa e Município.

Foram confeccionadas três consultas com este objetivo:

| Série Histórica da Execução | da Despesa    |                      |
|-----------------------------|---------------|----------------------|
| 5 - Natureza de Despesa     | 6 - Programas | 7 - Fonte de Recurso |

Através dos Filtros, é possível visualizar a despesa sobre várias dimensões. Na natureza da Despesa, o detalhamento por navegação guiada é até o Item de Despesa.

A consulta número 5 ainda permite, para o empenhado ao clicar no item, abrir a Nota de Empenho (recomenda-se utilizar tal recurso quando no filtro for selecionado uma Unidade Gestora).

|                | Conceitos                                                                                          | 5 - Natureza<br>da Despesa | 6 - Programa | 3 - Fonte de<br>Recursos |
|----------------|----------------------------------------------------------------------------------------------------|----------------------------|--------------|--------------------------|
| Empenhado      | Valores empenhados líquidos.                                                                       | Х                          | x            | х                        |
| Liquidado      | Valores realizados líquidos.                                                                       | Х                          | х            | х                        |
| Pago           | Saldo dos valores pagos de<br>despesas de competência do ano                                       | х                          | х            | х                        |
| Pago de Restos | Pagamento efetuado no ano<br>corrente, referente às despesas de<br>competência de anos anteriores. | х                          | х            | х                        |

1. Conceitos do processo orçamentário disponíveis nos painéis:

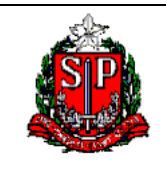

Consulta Painel da Série Histórica da Despesa (Despesa Item)

## 2. Filtros Aplicados e as Dimensões da Despesa:

| Filtros Aplicados        | Dimensão            | 5 - Natureza da<br>Despesa | 6 - Programa | 3 - Fonte de<br>Recursos |
|--------------------------|---------------------|----------------------------|--------------|--------------------------|
| Ano                      | Tempo               | х                          | х            | х                        |
| Visão                    |                     |                            |              |                          |
| Semestre                 | Tempo               | Х                          | х            | х                        |
| Quadrimestre             | Tempo               | Х                          | х            | х                        |
| Trimestre                | Tempo               | х                          | х            | х                        |
| Bimestre                 | Tempo               | х                          | х            | х                        |
| Órgão                    | Institucional       | Х                          | х            | х                        |
| Unidade<br>Orçamentária  | Institucional       | х                          | х            | х                        |
| Unidade Gestora          | Institucional       | х                          | х            | х                        |
| Grupo despesa            | Natureza da Despesa |                            | х            |                          |
| Intraorçamentária *      | Natureza da Despesa | х                          | х            | х                        |
| Função                   | Funcional           | х                          | х            | х                        |
| Sub Função               | Funcional           | х                          | х            | х                        |
| Programa                 | Programática        | х                          | х            | х                        |
| Programa de<br>Trabalho  | Programática        | х                          | х            | x                        |
| Fonte de Recursos        | Fonte               | х                          | х            | х                        |
| Fonte Detalhada          | Fonte               |                            |              | х                        |
| Região<br>Administrativa | Regiões             | x                          | х            | x                        |

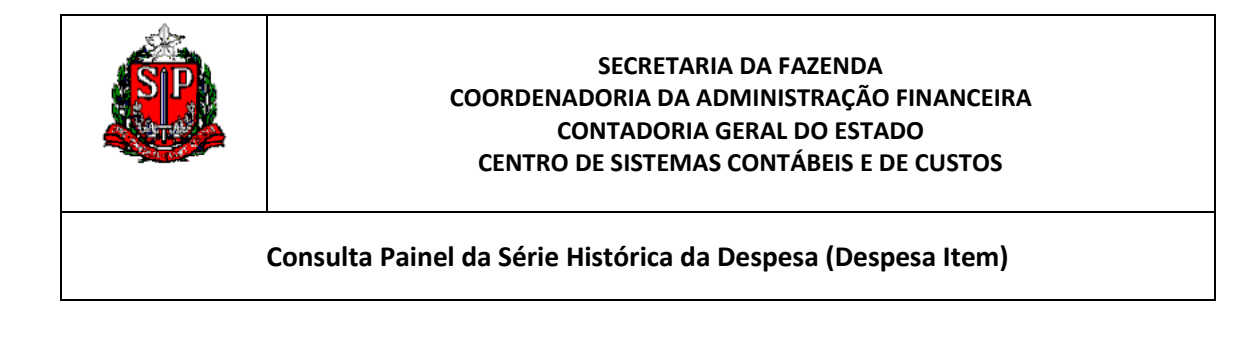

3. Exemplificando com a Consulta 5 – Natureza da Despesa:

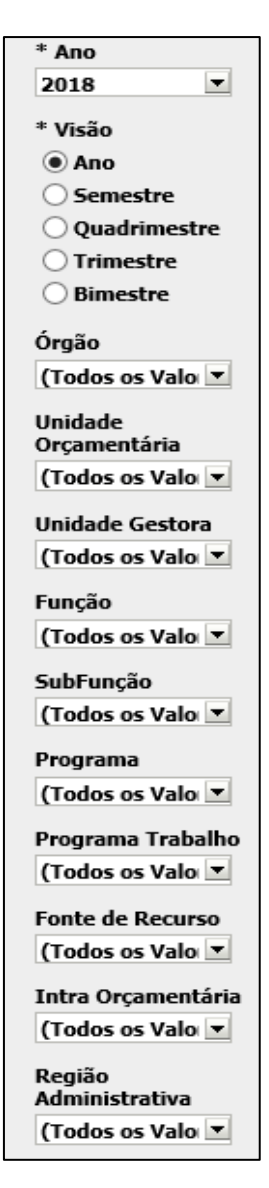

## Observação:

O campo "Intra Orçamentária" segrega se os valores possuem dupla contagem (Intra) ou se estão sem Dupla Contagem (Não Intra).

O campo Ano é obrigatório para seleção. Ao abrir a consulta, a abertura é por Mês.

Nos filtros podemos selecionar parte da Hierarquia das Dimensões, que detalhamos em Anexo.

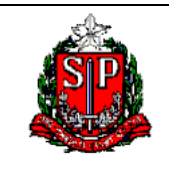

Consulta Painel da Série Histórica da Despesa (Despesa Item)

## NAVEGAÇÃO PELO PAINEL SÉRIE HISTÓRICA DA DESPESA (DESPESA ITEM)

1. Acesse o endereço <u>www.sigeo.fazenda.sp.gov.br</u> entre no sistema com a sua senha pessoal. Entre no Painel Série Histórica da Despesa (Despesa Item).

2. Exemplo: Na consulta 5 - Natureza da Despesa, determinar o valor empenhado no 2ª Quadrimestre de 2017 no Item 33903031 – Material Médico e Odontológico na Unidade Gestora 090102 – COORDENADORIA GERAL DA ADMINISTRÇÃO – CGE.

3. Ao selecionar o Painel Relatórios da Execução Orçamentária (Despesa até o Mês), já entramos consulta 5 - Natureza da Despesa:

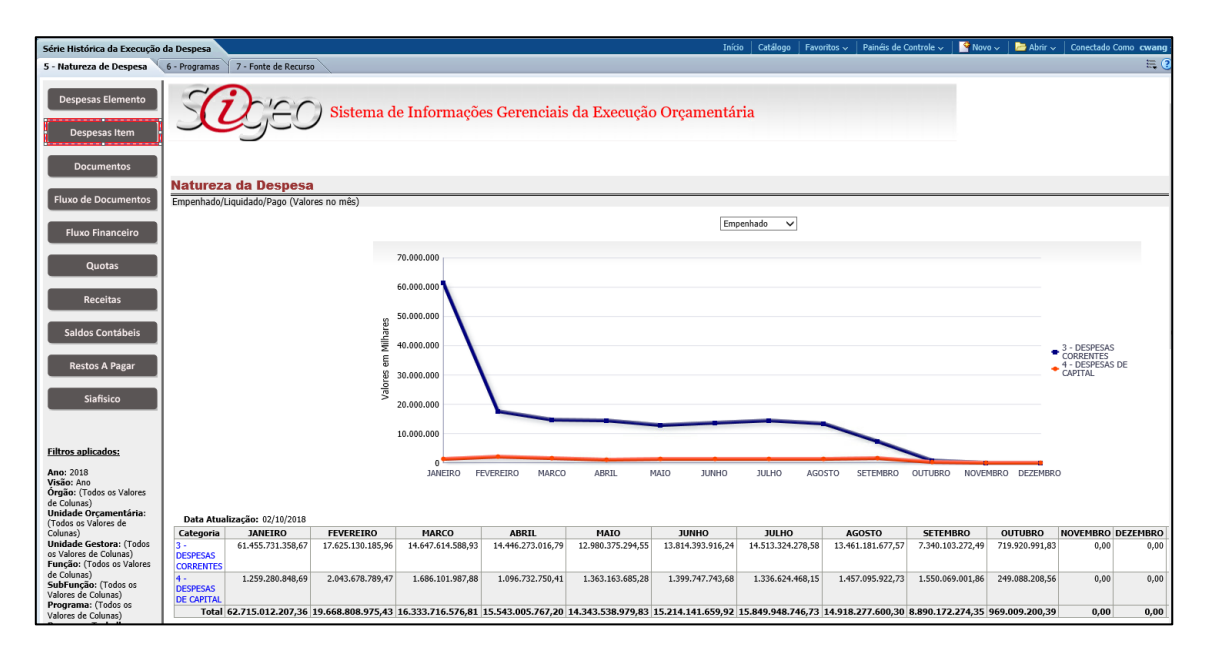

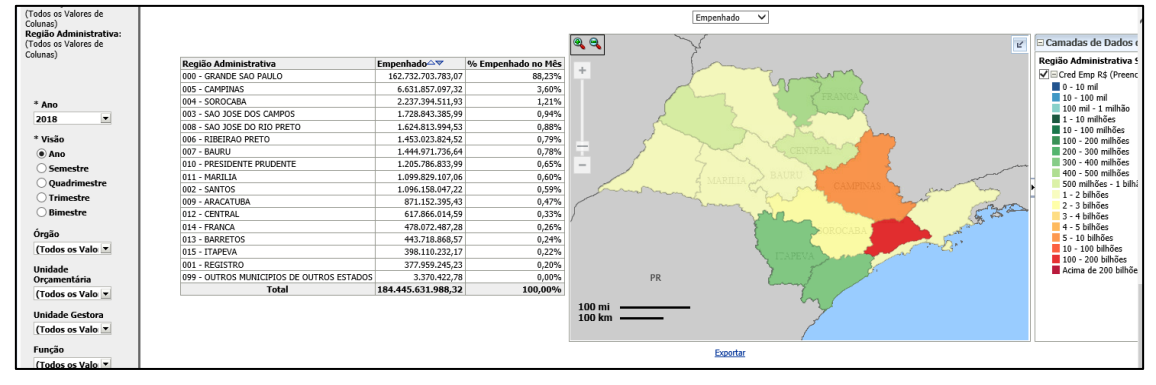

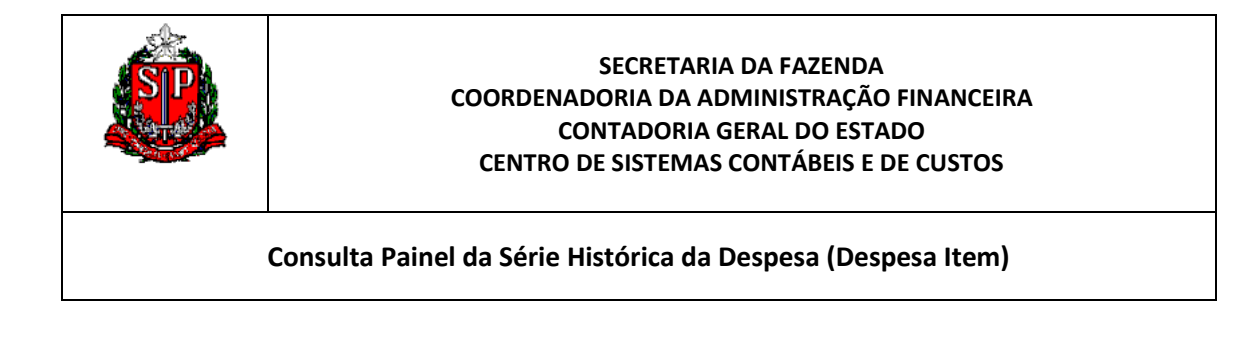

Primeiros passos dentro de Painel. Selecionar os Filtros

3.1. Selecione o Ano: 2017:

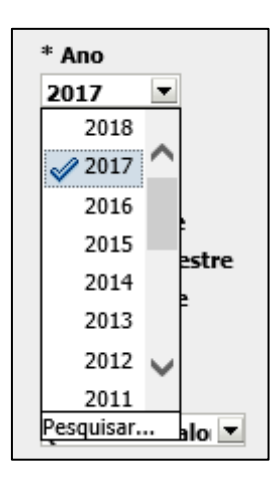

3.2. Selecione o Quadrimestre:

| * Ano          |
|----------------|
| 2017 💌         |
| * Visão        |
| 🔾 Ano          |
| ○ Semestre     |
| 💽 Quadrimestre |
| ○ Trimestre    |
| OBimestre      |

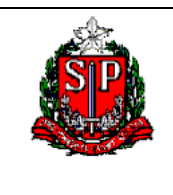

Consulta Painel da Série Histórica da Despesa (Despesa Item)

3.3 Na Unidade Gestora Selecione 090102:

3.3.1 Desabilite "Todos os Valores de Colunas" e Click em Mais/Pesquisar:

| Unidade Gestora                                       |        |
|-------------------------------------------------------|--------|
| (Todos os Valores de Colunas)                         | -      |
| (Todos os Valores de Colunas)                         |        |
| 010101 - ASSEMBLEIA LEGISLATIVA                       | $\sim$ |
| 020030 - FED-FUNDO ESPEC.DESPESA DO TRIBUNAL DE CONTA |        |
| 020101 - TRIBUNAL DE CONTAS DO ESTADO                 |        |
| 030030 - FED-TRIBUNAL DE JUSTICA                      |        |
| 030101 - TRIBUNAL DE JUSTICA                          |        |
| 060030 - FED-TRIB.DE JUSTICA MILITAR                  | $\sim$ |
| 060101 TRIBUNAL DE JUSTICA MILITAR                    |        |
| Mais/Pesquisar                                        |        |
| (Todos os Valo 💌                                      |        |

3.3.2 Na Seleção coloque que inicia como 090102 e clique em Pesquisar:

| Selecionar Valores                         |                 |             |          |
|--------------------------------------------|-----------------|-------------|----------|
| Disponível                                 | <b>66</b>       | Selecionado | /        |
| Nome Inicia V 090102                       |                 |             |          |
| Pesquisar Corresponder Maiúsculas e Minúsc | culas           |             |          |
| 090102 - COORD. GERAL ADMINIST CGA         | ><br>Mover      |             |          |
|                                            | 🔉<br>Mover Tudo |             |          |
|                                            | Remover         |             |          |
|                                            | Kemover Tudo    |             |          |
|                                            |                 |             |          |
|                                            |                 |             |          |
| Ajuda                                      |                 | ОК          | Cancelar |

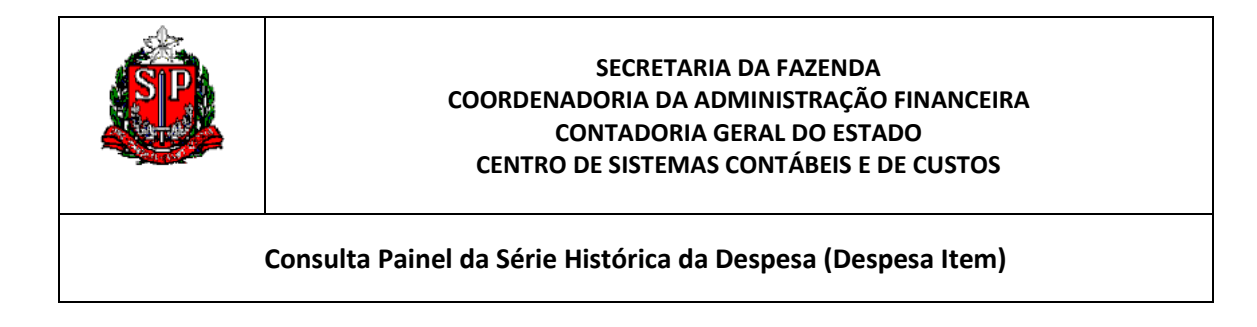

3.3.3 Clique em cima do resultado da Pesquisa e clique em Mover. Depois disso clique em OK:

| Selecionar Valores                                                                          |                                                          |                                                   | ×           |
|---------------------------------------------------------------------------------------------|----------------------------------------------------------|---------------------------------------------------|-------------|
| Selecionar Valores Disponível Nome Inicia V 090102 Pesquisar Corresponder Maiúsculas e Minú | sculas<br>Mover<br>Mover Tudo<br>Remover<br>Remover Tudo | Selecionado<br>090102 - COORD. GERAL ADMINIST CGA | ×           |
| Ajuda                                                                                       |                                                          |                                                   | OK Cancelar |

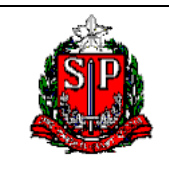

Consulta Painel da Série Histórica da Despesa (Despesa Item)

3.4 Clique em aplicar e depois verifique se os filtros aplicados estão marcando a sua seleção:

|                         | -       |
|-------------------------|---------|
| * Ano                   |         |
| * Visão                 |         |
|                         |         |
| Comestre                |         |
|                         |         |
|                         |         |
|                         |         |
| OBIMESTRE               | Filtros |
| Órgão                   |         |
| (Todos os Valo 💌        | Ano: 2  |
|                         | Órgão   |
| Unidade<br>Orcamentária | Coluna  |
| (Todos os Valo          | (Todos  |
|                         | Unida   |
| Unidade Gestora         | COORE   |
| 090102 - COOF 🔻         | Funcã   |
| Função                  | Coluna  |
| /Tadas as Vala          | SubFu   |
|                         | Progra  |
| SubFunção               | de Colu |
| (Todos os Valo 💌        | os Valo |
| Programa                | Fonte   |
| /Todos os Valo          | Valores |
|                         | os Valo |
| Programa Trabalho       | Regiã   |
| (Todos os Valo 💌        | (Todos  |
| Fonte de Recurso        |         |
| (Todos os Valo 🔻        |         |
|                         |         |
| Intra Orçamentária      |         |
| (Todos os Valo 🔻        |         |
| Região                  |         |
| Administrativa          |         |
| (Todos os Valo 💌        |         |
| Anlight Dodofinin       |         |
| Aplicar Redefinir V     |         |

#### Filtros aplicados:

```
2017
Quadrimestre
: (Todos os Valores de
is)
de Orçamentária:
os Valores de Colunas)
de Gestora: 090102 -
D. GERAL ADMINIST. -
o: (Todos os Valores de
s)
inção: (Todos os Valores
unas)
ama: (Todos os Valores
unas)
ama Trabalho: (Todos
ores de Colunas)
de Recurso: (Todos os
s de Colunas)
Orçamentária: (Todos
ores de Colunas)
o Administrativa:
os Valores de Colunas)
```

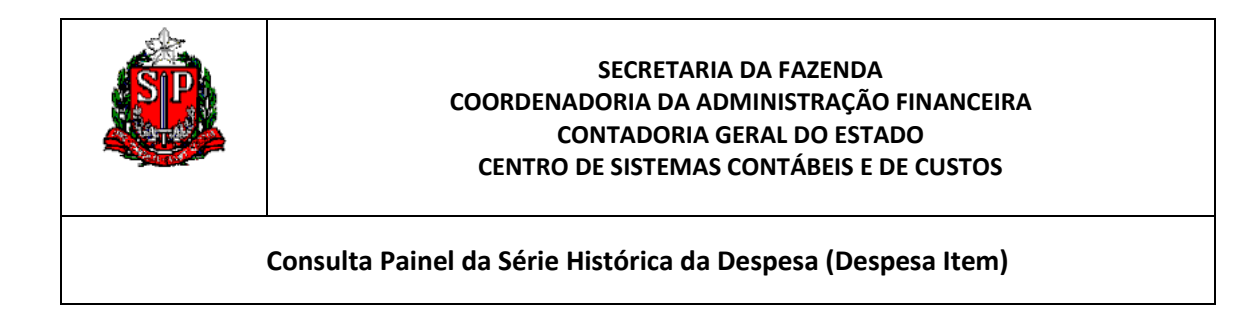

## Resultado da seleção dos Filtros:

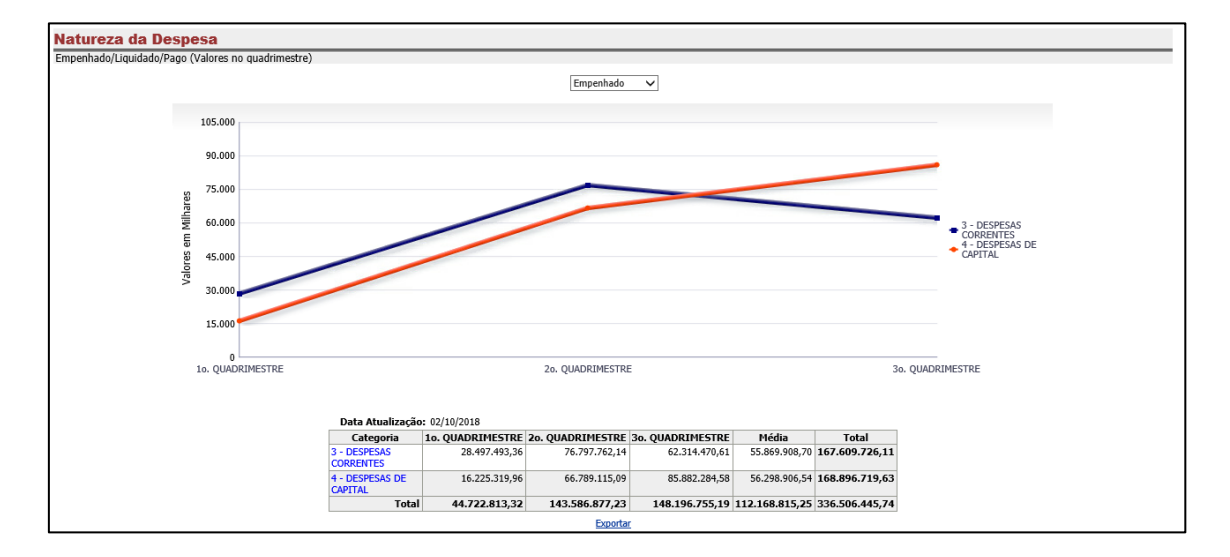

• Gráfico e Tabela:

• Geoprocessamento, por Região Administrativa:

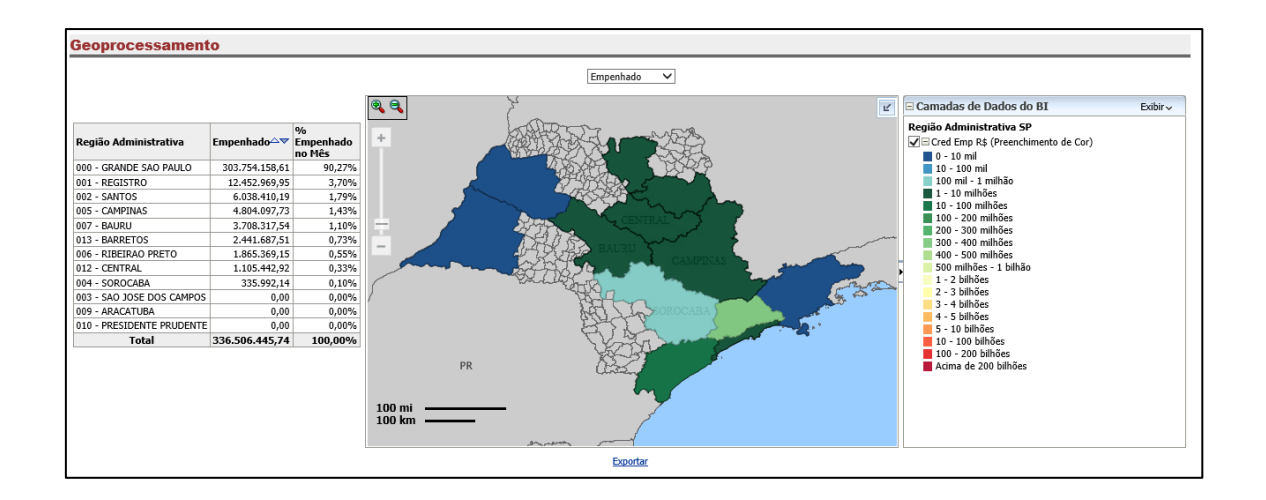

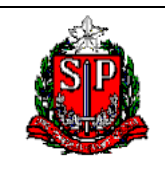

Consulta Painel da Série Histórica da Despesa (Despesa Item)

3.5 Na tabela, faça a navegação guiada, clicando em sequência:

- Categoria: 3- Despesas Correntes
- Grupo: 33 Outras Despesas Correntes
- Modalidade: 3390 Aplicações Diretas
- Elemento: 339030 Material de Consumo, e aparecerá os itens:

| Categoria                       | Grupo                                                                                                    | Modalidade                                                                                                    | Elemento                                                | Item                                                       | 10. QUADRIMESTRE                                           | 20. QUADRIMESTRE                              | 30. QUADRIMESTRE | Total         |              |              |
|---------------------------------|----------------------------------------------------------------------------------------------------|----------------------------------------------------------------------------------------------------|---------------------------------------------------------|------------------------------------------------------------|------------------------------------------------------------|-----------------------------------------------|------------------|---------------|--------------|--------------|
| 3 - DESPESAS                    | 33 - OUTRAS                                                                                                    | 3390 - APLICACOES                                                                                               | 339030 - MATERIAL                                       | 33903010 - GENEROS ALIMENTICIOS                            | 848.687,37                                                 | 4.420.732,24                                  | 3.990.563,24     | 9.259.982,8   |              |              |
| CORRENTES DESPESAS<br>CORRENTES | DESPESAS<br>CORRENTES                                                                                                    | ESPESAS DIRETAS<br>ORRENTES                                                                                     | DE CONSUMO                                              | 33903012 - MATERIAL DE CAMA, MESA E<br>BANHO               | 0,00                                                       | 0,00                                          | 438,00           | 438,00        |              |              |
|                                 |                                                                                                    |                                                                                                    |                                                         | 33903013 - MATERIAL E<br>UTENS.P/REFEITORIO,COPA E COZINHA | 9.932,30                                                   | 602,24                                        | 13.669,52        | 24.204,06     |              |              |
|                                 |                                                                                                    |                                                                                                    | 33903014 - MATERIAL DE LIMPEZA                          | 1.680,91                                                   | 140,18                                                     | 1.648,61                                      | 3.469,7          |               |              |              |
|                                 |                                                                                                    |                                                                                                    |                                                         | 33903015 - ARTIGOS DE HIGIENE PESSOAL                      | 41.162,04                                                  | 451.152,13                                    | 5.911,23         | 498.225,4     |              |              |
|                                 |                                                                                                    |                                                                                                    |                                                         | 33903016 - MATERIAL DE<br>ACONDICIONAMENTO E EMBALAGEM     | 680,40                                                     | 2.780,00                                      | 155,04           | 3.615,44      |              |              |
|                                 |                                                                                                    |                                                                                                    |                                                         | 33903019 - LUBRIFICANTE AUTOMOTIVO                         | 120,00                                                     | 0,00                                          | 0,00             | 120,0         |              |              |
|                                 |                                                                                                    |                                                                                                    |                                                         | 33903022 - DIESEL AUTOMOTIVO                               | 0,00                                                       | 0,00                                          | 0,00             | 0,0           |              |              |
|                                 |                                                                                                    |                                                                                                    |                                                         | 33903030 - MEDICAMENTOS E INSUMOS<br>FARMACEUTICOS         | 0,00                                                       | 0,00                                          | 0,00             | 0,00          |              |              |
|                                 |                                                                                                    |                                                                                                    |                                                         | 33903031 - MATERIAL<br>MEDICO,HOSPITALAR E ODONTOLOGICO    | 917.239,73                                                 | 3.573.333,02                                  | 321.341,08       | 4.811.913,83  |              |              |
|                                 |                                                                                                    |                                                                                                    |                                                         | 33903032 - MATERIAL DE USO<br>LABORATORIAL                 | 8.976,50                                                   | 233.957,30                                    | 108.366,50       | 351.300,30    |              |              |
|                                 |                                                                                                    |                                                                                                    |                                                         | 33903035 - MEDICAMENTOS FORNECIDOS<br>POR DECISÃO JUDICIAL | 4.431,84                                                   | 62.380,00                                     | 51.362,82        | 118.174,6     |              |              |
|                                 |                                                                                                    |                                                                                                    |                                                         | 33903036 - OUT.MAT.CONS.DECORRENTE<br>DE DECISAO JUDICIAL  | 231.049,23                                                 | 3.643.946,30                                  | 7.624.979,18     | 11.499.974,71 |              |              |
|                                 |                                                                                                    |                                                                                                    |                                                         | 33903040 - MATERIAL EDUCATIVO E<br>CULTURAL                | 114.912,00                                                 | 55.216,00                                     | 981,24           | 171.109,24    |              |              |
|                                 | 33903041 - MATERIAL DE ESCRITORIO     19.       PAPELARIA E IMPRESSOS     33903050 - PECAS DE REPOSICAO E       ACESSORIOS     33903052 - MATERIAL P/ CONSERVACAO E       MANUT. DE IMOVELIS     MANUT. DE IMOVELIS                                |                                                                                                    |                                                         |                                                            | 33903041 - MATERIAL DE ESCRITORIO<br>PAPELARIA E IMPRESSOS | 19.172,24                                     | 2.226,05         | 41.490,60     | 62.888,89    |              |
|                                 |                                                                                                    |                                                                                                    |                                                         |                                                            |                                                            | 33903050 - PECAS DE REPOSICAO E<br>ACESSORIOS | 2.088.389,17     | 3.368.883,93  | 1.235.435,81 | 6.692.708,91 |
|                                 |                                                                                                    | 0,00                                                                                                    | 0,00                                                    | 0,00                                                       | 0,00                                                       |                                               |                  |               |              |              |
|                                 |                                                                                                    | 33903054 - MATERIAL INSTALACAO<br>ELETRICA E ELETRONICA<br>33903060 - MATERIAIS E SUPRIMENTOS DE<br>INFORMATICA | 33903054 - MATERIAL INSTALACAO<br>ELETRICA E ELETRONICA | 105,00                                                     | 1.551,00                                                   | 0,00                                          | 1.656,00         |               |              |              |
|                                 | 33903060 - MATERIAIS E SUPRIMENTOS DE<br>INFORMATICA<br>33903061 - PECAS E ACESSORE<br>COMPONENTES DE INFORMATICA<br>33903063 -<br>FARDAMENTO, VESTUARIO, UNIFOR, TECIDO,<br>AVIAMENT<br>33903066 - MATERIAL<br>PROT.SEGUR.SOCORRO E SOBREVIVENCIA |                                                                                                    | 36.793,20                                               | 74.625,00                                                  | 79.143,50                                                  | 190.561,70                                    |                  |               |              |              |
|                                 |                                                                                                    | 33903061 - PECAS E ACESSOR.E<br>COMPONENTES DE INFORMATICA                                                      | 118.049,89                                              | 64.850,70                                                  | 69.840,00                                                  | 252.740,59                                    |                  |               |              |              |
|                                 |                                                                                                    | 33903063 -<br>FARDAMENTO,VESTUARIO,UNIFOR,TECIDO,<br>AVIAMENT                                                   | 0,00                                                    | 0,00                                                       | 120,00                                                     | 120,00                                        |                  |               |              |              |
|                                 |                                                                                                    |                                                                                                    |                                                         |                                                            | 33903066 - MATERIAL<br>PROT.SEGUR.SOCORRO E SOBREVIVENCIA  | 0,00                                          | 0,00             | 500,00        | 500,00       |              |
|                                 |                                                                                                    |                                                                                                    |                                                         | 33903090 - OUTROS MATERIAIS DE<br>CONSUMO                  | 8.024,12                                                   | 19.280,38                                     | 25.031,44        | 52.335,94     |              |              |
|                                 |                                                                                                    |                                                                                                    |                                                         | Total                                                      | 4.449.405,94                                               | 15.975.656,47                                 | 13.570.977,81    | 33.996.040,22 |              |              |

### Resultado: R\$ 3.573.333,02

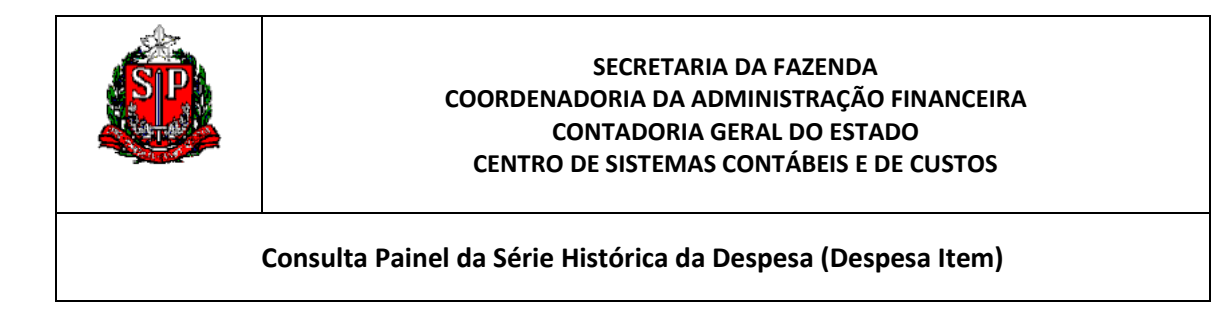

Se clicarmos no Item podemos abrir o valor anual por Nota de Empenho:

| Série Histórica da Execução da Despesa                               |                      |                                                                    |                                                                  |                        |                                       |            |                                 |                                      |                                                                                                    |                                 |                                                                          |                       |                                                     |
|----------------------------------------------------------------------|----------------------|--------------------------------------------------------------------|------------------------------------------------------------------|------------------------|---------------------------------------|------------|---------------------------------|--------------------------------------|----------------------------------------------------------------------------------------------------|---------------------------------|--------------------------------------------------------------------------|-----------------------|-----------------------------------------------------|
| Nota de Empenho Detalhada                                            |                      |                                                                    |                                                                  |                        |                                       |            |                                 |                                      |                                                                                                    |                                 |                                                                          |                       |                                                     |
| Data Atualização: 28/09/2018                                         |                      |                                                                    |                                                                  |                        |                                       |            |                                 |                                      |                                                                                                    |                                 |                                                                          |                       |                                                     |
| Item                                                                 | Sistema Origem<br>NE | Evento                                                             | UG Documento                                                     | Nº Documento           | Valor Documento                       | Processo   | Mês Emissão                     | Data Emissão                         | Credor                                                                                              | Fonte Detalhada                 | Programa de<br>Trabalho                                                  | Modalidade<br>Empenho | Tipo Licitação                                      |
| 33903031 -<br>MATERIAL<br>MEDICO,HOSPITALAR<br>E ODONTOLOGICO        | SIAFISICO            | 400051 - EMPENHO<br>DE DOTACAO<br>RESERVADA                        | 090102 - COORD.<br>GERAL ADMINIST<br>CGA                         | 090102000012017NE00001 | 25,50                                 | 0101000417 | JANEIRO                         | 27/01/2017                           | 06105362000123 -<br>ACCUMED PRODUTOS<br>MEDICOS HOSPITALARES                                        | 001001141 -<br>TESOURO - FUNDES | 10303093061170000<br>- ASSISTENCIA<br>FARMACEUTICA<br>ESPECIALIZADA      | 1 - ORDINARIO         | 7 - PREGÃO                                          |
| 33903031 -<br>MATERIAL<br>MEDICO,HOSPITALAR<br>E ODONTOLOGICO        | SIAFISICO            | 400051 - EMPENHO<br>DE DOTACAO<br>RESERVADA                        | 090102 - COORD.<br>GERAL ADMINIST<br>CGA                         | 090102000012017NE00002 | 291,60                                | 0101000417 |                                 | 27/01/2017                           | 82641325001866 - CREMER<br>S/A                                                                      | 001001141 -<br>TESOURO - FUNDES | 10303093061170000<br>- ASSISTENCIA<br>FARMACEUTICA<br>ESPECIALIZADA      | 1 - ORDINARIO         | 7 - PREGÃO                                          |
| 33903031 -<br>MATERIAL<br>MEDICO,HOSPITALAR<br>E ODONTOLOGICO        | SIAFISICO            | 400051 - EMPENHO<br>DE DOTACAO<br>RESERVADA                        | 090102 - COORD.<br>GERAL ADMINIST<br>CGA                         | 090102000012017NE00003 | 2.667,60                              | 0101000417 |                                 | 27/01/2017                           | 02794555000420 -<br>COLOPLAST DO BRASIL<br>LTDA                                                     | 001001141 -<br>TESOURO - FUNDES | 10303093061170000<br>- ASSISTENCIA<br>FARMACEUTICA<br>ESPECIALIZADA      | 1 - ORDINARIO         | 7 - PREGÃO                                          |
| 33903031 -<br>MATERIAL<br>MEDICO,HOSPITALAR<br>E ODONTOLOGICO        | SIAFISICO            | 400051 - EMPENHO<br>DE DOTACAO<br>RESERVADA                        | 090102 - COORD.<br>GERAL ADMINIST<br>CGA                         | 090102000012017NE00005 | 198,00                                | 0101000417 |                                 | 27/01/2017                           | 48791685000168 - C.B.S.<br>MEDICO CIENTIFICA S/A                                                    | 001001141 -<br>TESOURO - FUNDES | 10303093061170000<br>- ASSISTENCIA<br>FARMACEUTICA<br>ESPECIALIZADA      | 1 - ORDINARIO         | 7 - PREGÃO                                          |
| 33903031 -<br>MATERIAL<br>MEDICO,HOSPITALAR<br>E ODONTOLOGICO        | SIAFISICO            | 400051 - EMPENHO<br>DE DOTACAO<br>RESERVADA                        | 090102 - COORD.<br>GERAL ADMINIST<br>CGA                         | 090102000012017NE00008 | 26.400,00                             | 0101000417 |                                 | 26/01/2017                           | 48791685000168 - C.B.S.<br>MEDICO CIENTIFICA S/A                                                    | 001001141 -<br>TESOURO - FUNDES | 10303093061170000<br>- ASSISTENCIA<br>FARMACEUTICA<br>ESPECIALIZADA      | 1 - ORDINARIO         | 7 - PREGÃO                                          |
| 33903031 -<br>MATERIAL<br>MEDICO,HOSPITALAR<br>E ODONTOLOGICO        | SIAFISICO            | 400051 - EMPENHO<br>DE DOTACAO<br>RESERVADA                        | 090102 - COORD.<br>GERAL ADMINIST<br>CGA                         | 090102000012017NE00009 | 960,00                                | 0101000417 |                                 | 27/01/2017                           | 0306209000133 - MED<br>CARE COMERCIO DE<br>MATERIAIS MEDICOS LTDA                                   | 001001141 -<br>TESOURO - FUNDES | 10303093061170000<br>- ASSISTENCIA<br>FARMACEUTICA<br>ESPECIALIZADA      | 1 - ORDINARIO         | 7 - PREGÃO                                          |
| 33903031 -<br>MATERIAL<br>MEDICO,HOSPITALAR<br>E ODONTOLOGICO        | SIAFISICO            | 400051 - EMPENHO<br>DE DOTACAO<br>RESERVADA                        | 090102 - COORD.<br>GERAL ADMINIST<br>CGA                         | 090102000012017NE00010 | 119.992,00                            | 0101000417 |                                 | 27/01/2017                           | 01772798000233 -<br>MEDTRONIC COMERCIAL<br>LTDA                                                     | 001001141 -<br>TESOURO - FUNDES | 10303093061170000<br>- ASSISTENCIA<br>FARMACEUTICA<br>ESPECIALIZADA      | 1 - ORDINARIO         | 7 - PREGÃO                                          |
| 33903031 -<br>MATERIAL<br>MEDICO,HOSPITALAR<br>E ODONTOLOGICO        | SIAFISICO            | 400051 - EMPENHO<br>DE DOTACAO<br>RESERVADA                        | 090102 - COORD.<br>GERAL ADMINIST<br>CGA                         | 090102000012017NE00012 | 26.400,00                             | 0101024117 |                                 | 27/01/2017                           | 48791685000168 - C.B.S.<br>MEDICO CIENTIFICA S/A                                                    | 001001141 -<br>TESOURO - FUNDES | 10303093061170000<br>- ASSISTENCIA<br>FARMACEUTICA<br>ESPECIALIZADA      | 1 - ORDINARIO         | 7 - PREGÃO                                          |
| 33903031 -<br>MATERIAL<br>MEDICO,HOSPITALAR<br>E ODONTOLOGICO        | SIAFISICO            | 400051 - EMPENHO<br>DE DOTACAO<br>RESERVADA                        | 090102 - COORD.<br>GERAL ADMINIST<br>CGA                         | 090102000012017NE00014 | 14.999,00                             | 0101024117 |                                 | 27/01/2017                           | 01772798000233 -<br>MEDTRONIC COMERCIAL<br>LTDA                                                     | 001001141 -<br>TESOURO - FUNDES | 10303093061170000<br>- ASSISTENCIA<br>FARMACEUTICA<br>ESPECIALIZADA      | 1 - ORDINARIO         | 7 - PREGÃO                                          |
| 33903031 -<br>MATERIAL<br>MEDICO,HOSPITALAR<br>E ODONTOLOGICO        | SIAFISICO            | 400051 - EMPENHO<br>DE DOTACAO<br>RESERVADA                        | 090102 - COORD.<br>GERAL ADMINIST<br>CGA                         | 090102000012017NE00016 | 71,00                                 | 0101024117 |                                 | 27/01/2017                           | 13656820000420 - SMITH E<br>NEPHEW COM PROD<br>MEDICOS                                              | 001001141 -<br>TESOURO - FUNDES | 10303093061170000<br>- ASSISTENCIA<br>FARMACEUTICA<br>ESPECIALIZADA      | 1 - ORDINARIO         | 7 - PREGÃO                                          |
| 33903031 -<br>MATERIAL<br>MEDICO,HOSPITALAR<br>pesa: 5 - Natureza da | SIAFISICO            | 400051 - EMPENHO<br>DE DOTACAO<br>RESERVADA<br>Pago Quadrimestre N | 090102 - COORD.<br>GERAL ADMINIST<br>CGA<br>Iodalidade > Série H | 090102000012017NE00029 | 3.000,00<br>sa: 5 - Natureza da Despe | 0101000817 | FEVEREIRO<br>Ouadrimestre Eleme | 01/02/2017<br>ento > Série Histórica | 54858014000170 - NEVE<br>IND E COM DE PRODUTOS<br>CIRURGICOS LTDA.<br>da Execução da Despesa: 5 - N | 001001141 -<br>TESOURO - FUNDES | 10303093061170000<br>- ASSISTENCIA<br>FARMACEUTICA<br>Emp Lig Pago Quadr | 1 - ORDINARIO         | 5 - DISPENSA DE<br>LICITACAO<br>- Nota de Empenho D |

## Observação:

Neste painel este recurso somente se aplica a consulta: 5 - Natureza da Despesa.

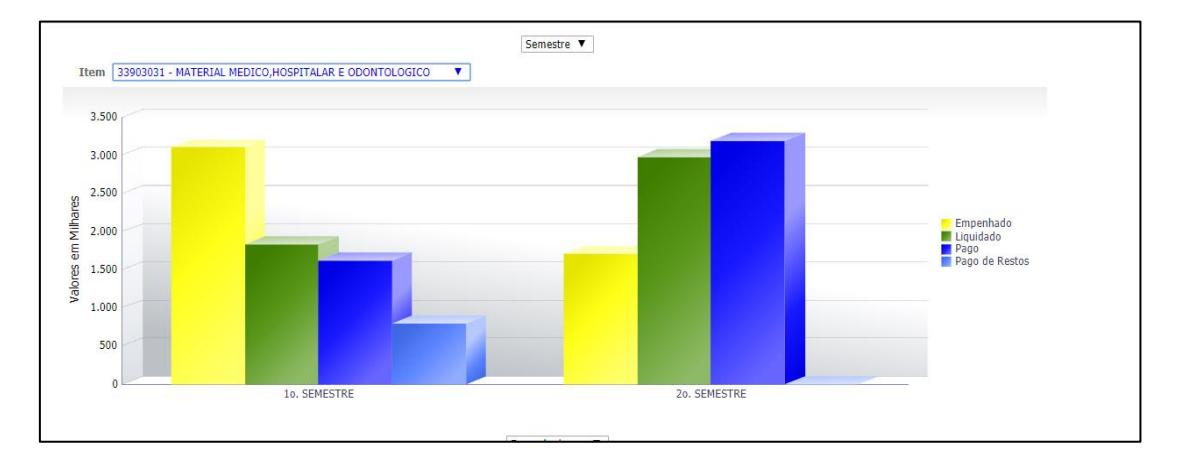

## Resultado do Gráfico selecionando o item 33903031, e a opção Semestre:

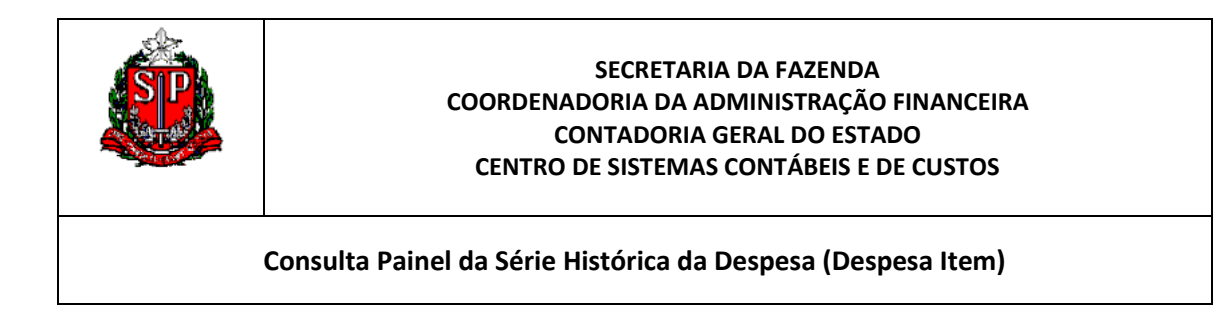

**Resultado** do Geoprocessamento: Região Administrativa: Grande São Paulo. Os valores são referentes ao Elemento de Despesa 339030 – Material de Consumo:

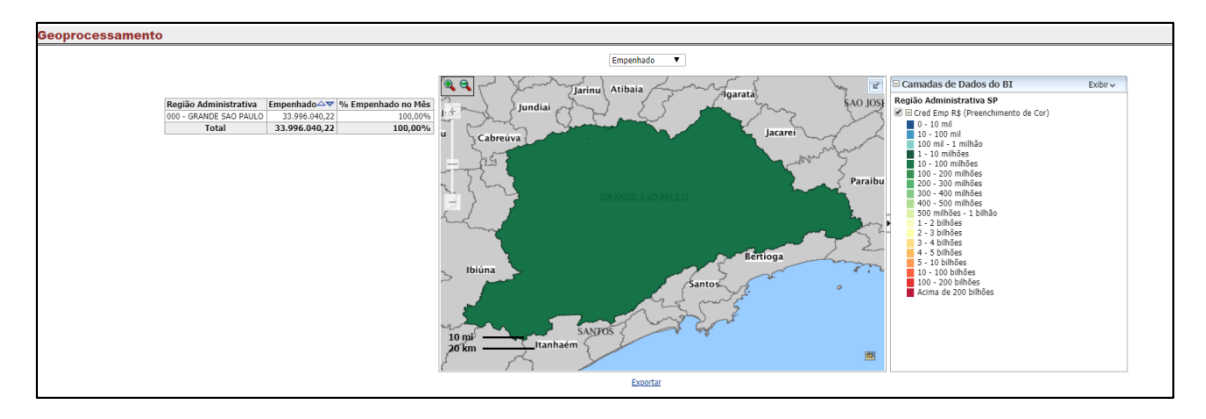

É possível abrir ainda os valores por Município:

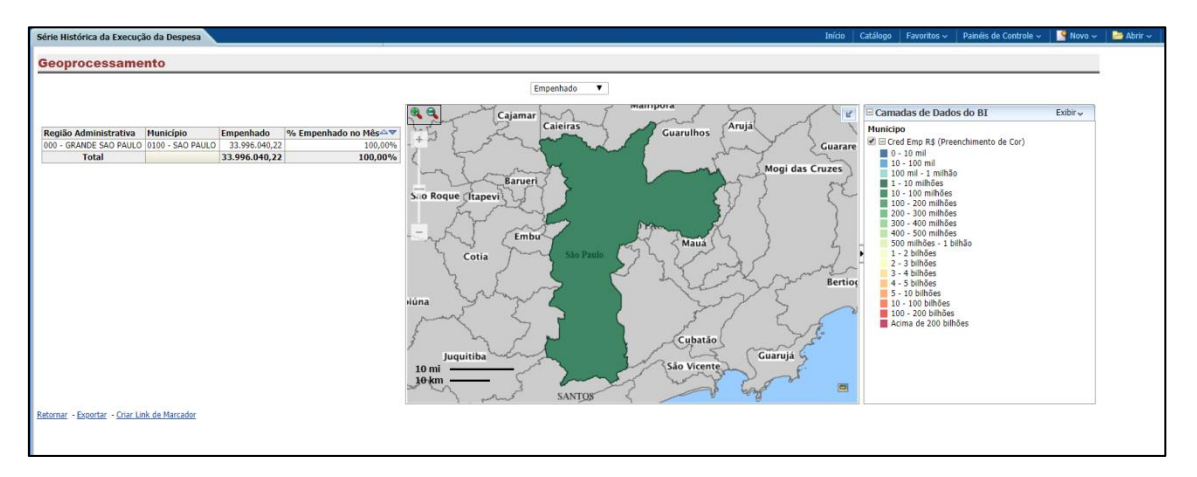

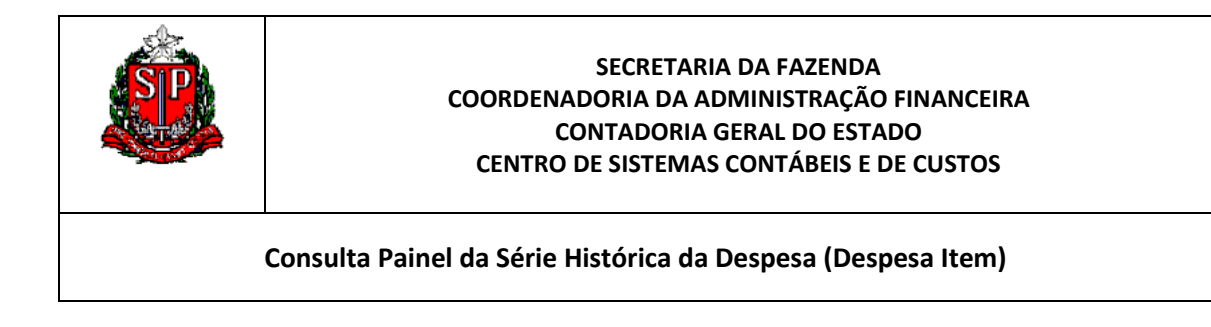

Podemos também exportar as consultas com as opções:

| ECAS E ACESSOR.E |       |                  | 118.049,89    |          |  |
|------------------|-------|------------------|---------------|----------|--|
| ES DE I          | NFOR  | MATICA           |               |          |  |
|                  |       |                  |               | 0,00     |  |
| D,VESTL          | IARIC | UNIFOR TECIDO    |               | ,        |  |
| -                | 1     | PDF              |               |          |  |
|                  | ×     | Excel 2007+      |               | 0,00     |  |
| UTROS            | 0     | Powerpoint 2007+ |               | 3.024,12 |  |
|                  | ٢     | Arquivo Compacta | do Web (.mht) |          |  |
|                  |       | Dados            | >             | 405,94   |  |
| ļ                | Expor | tar              |               |          |  |

Resultado de uma exportação para o Excel:

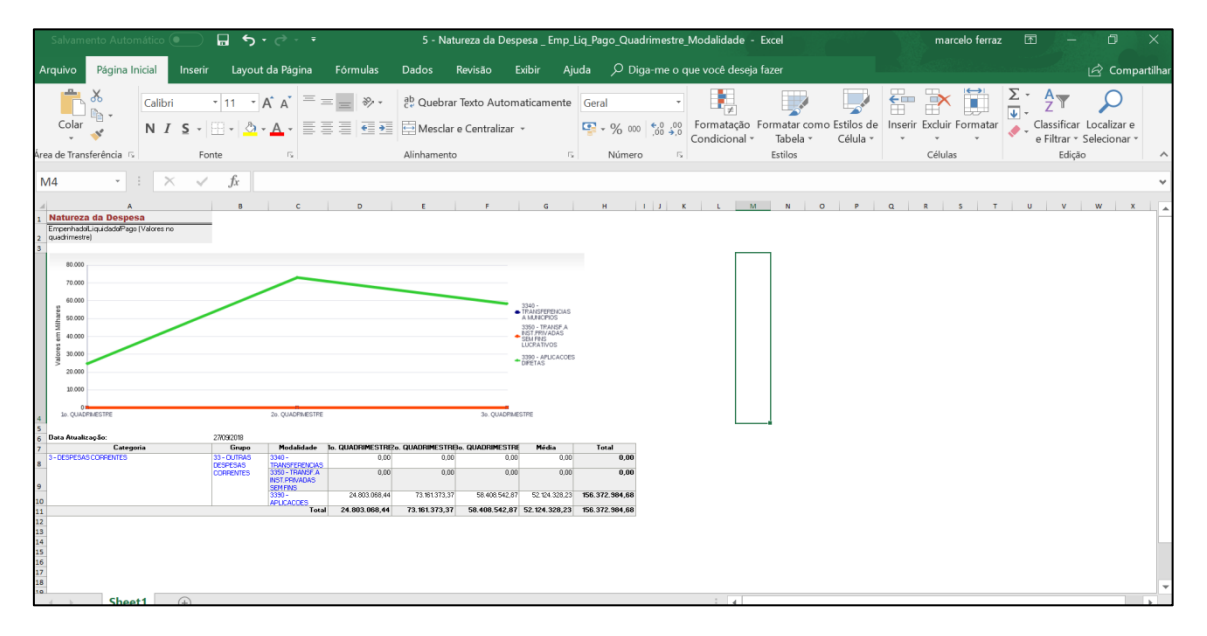

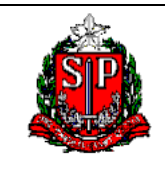

Consulta Painel da Série Histórica da Despesa (Despesa Item)

## ANEXO I - SOLICITAÇÃO DE SENHA DO SIGEO

Os funcionários da Secretaria da Fazenda, utilizarão no ID: o seu login e a senha de rede da Sefaz, sendo porém necessário que o Centro de Sistemas Contábéis e Custos (<u>cscc@fazenda.sp.gov.br</u>) habilite o acesso ao sistema.

## Para usuários externos a Sefaz:

O cadastro será feito somente pelo Contabilizasp. É pré-requisito ter senha do Siafem. Individualmente cada usuário deverá:

- 1. Entrar no endereço: https://www.contabilizasp.fazenda.sp.gov.br/siafemnet/index.aspx
- 2. Dentro do contabilizasp entrar na opção Login siafem e colocar o CPF e a senha do SIAFEM.
- 3. Dentro do siafem entre na opção SIAFEM e selecione BI SIGEO (Cadastro):

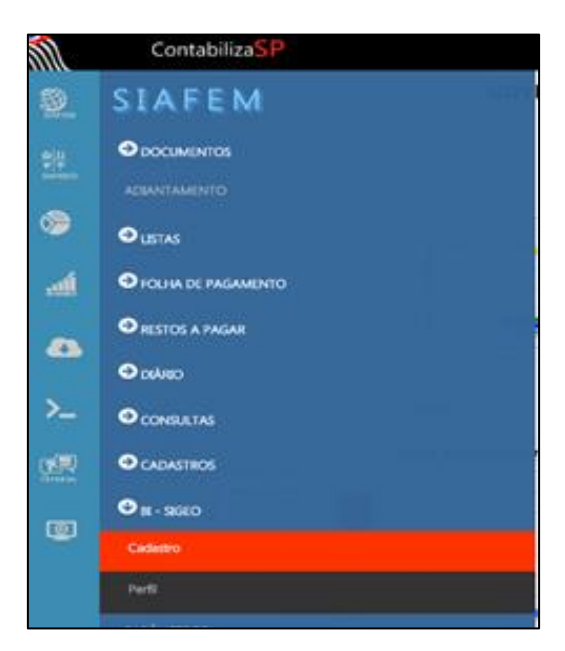

- 4. Informe o Órgão e verifique os demais dados.
- 5. Clique em cadastrar

| 🖥 Cadastrar |
|-------------|
|             |

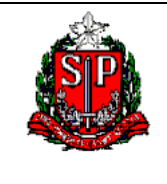

Consulta Painel da Série Histórica da Despesa (Despesa Item)

## ANEXO II- DETALHAMENTO DAS DIMENSÕES UTILIZADAS NO SIGEO

As dimensões do sigeo são tabelas das classificações orçamentárias. Elas permitem visualizar a despesa/receita a partir de diferentes abordagens ou ângulos que se quer analisar. Cada uma possui uma finalidade específica, e podem ser associadas a uma forma de enxergar o orçamento. Podemos entender as classificações com as perguntas: 1) <u>Quem</u> é o responsável pelo gasto? <u>Classificação Institucional</u>. 2) <u>A que área</u> se refere a despesa? <u>Classificação Funcional</u>. 3) <u>Qual o objetivo</u> do gasto? <u>Classificação Programática</u>. 4) <u>O que se precisa comprar ou contratar</u>, ou o que foi arrecadado? <u>Classificação Econômica (Natureza) da despesa/receita</u>. 5) <u>Qual é a origem do dinheiro</u> que financiará a obra? <u>Classificação Fonte de recursos</u>. 6) Em que Região/Município ocorreu o gasto? <u>Classificação Regiões</u>. 7) Quando ocorreu a despesa? <u>Classificação Tempo.</u>

### Dimensões utilizadas no Painel

<u>1-</u> <u>Quem</u> é responsável pelo gasto? A Classificação Institucional acompanha a estrutura administrativa do governo. No Orçamento desdobra-se por órgão e unidade orçamentária e, na execução ainda é desdobrada por Unidade Gestora Executora. Por exemplo: a Secretaria da Segurança (Órgão) possui entre as suas unidades orçamentárias a Policia Militar, a Polícia Civil, Polícia Técnica e os Bombeiros, Dentro da Policia Militar temos várias Unidades Gestoras que são os Comandos da Polícia Militar.

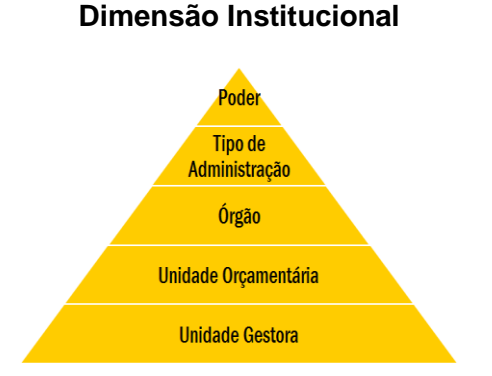

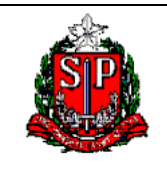

Consulta Painel da Série Histórica da Despesa (Despesa Item)

<u>2-</u> <u>A que área</u> se refere a despesa? A classificação funcional é composta por um rol de funções e subfunções fixadas atualmente pela Portaria nº 42, de 14 de abril de 1999, do Ministério do Planejamento, Orçamento e Gestão (MPOG). Esta classificação é de aplicação comum e obrigatória para todos os entes federados, possibilitando, dessa forma, a consolidação nacional dos gastos públicos. Demonstra em quais áreas de atuação governamental estão sendo aplicados os recursos públicos.

A função representa o maior nível de agregação das diversas áreas de despesa que competem ao setor público. São exemplos de funções: Legislativo, Educação, Saúde e Agricultura. A subfunção identifica a natureza básica das ações que se aglutinam em torno das funções. As subfunções podem ser combinadas com funções diferentes daquelas que estiverem relacionadas. Exemplo: Ensino Fundamental, Ensino Médio. Vide portaria ministerial 42/99.

<u>3-</u> <u>Qual o objetivo</u> do gasto? A despesa será realizada "para quê"? A estrutura programática é a classificação da despesa que aponta qual a finalidade do gasto público. A alocação de recursos é feita por programas e suas respectivas ações. A classificação programática denota o plano de ação do governo e, por meio dos programas, é feita a ligação entre o Plano Plurianual e o orçamento, pois o plano termina no programa e o orçamento começa nele. Os Estados e Municípios têm liberdade para criar seus programas e ações, tendo, portanto, classificações programáticas próprias.

## DIMENSÃO FUNCIONAL PROGRAMÁTICA

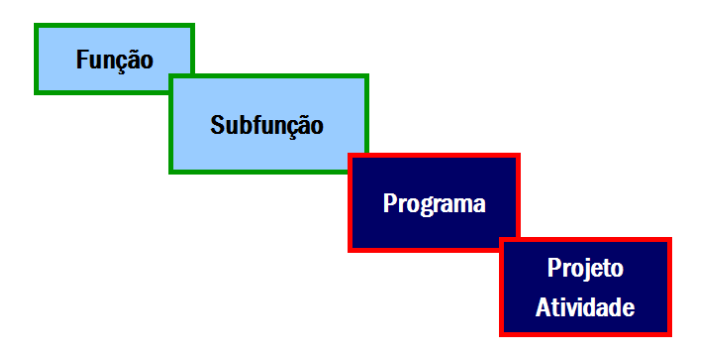

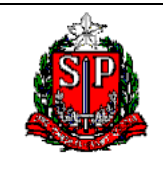

Consulta Painel da Série Histórica da Despesa (Despesa Item)

<u>4- O que se precisa comprar ou contratar</u>? A classificação Econômica ou a Natureza da despesa possibilita a análise do impacto das ações do Poder Público na economia, sobretudo em relação aos investimentos. Divide as despesas em: Categoria, Grupo, Modalidade, Elemento e Item. <u>Despesas Correntes:</u> são destinadas à manutenção das atividades dos órgãos e entidades públicos, não produzindo acréscimos ao patrimônio. Mantém o que já existe. Os Grupos de Natureza das Despesas Correntes são: Pessoal e Encargos Sociais; Juros e Encargos da Dívida; e Outras Despesas Correntes. <u>Despesas de Capital:</u> contribuem diretamente para a formação ou aquisição de um bem de capital, resultando em acréscimo patrimonial. Os Grupos de Natureza das Despesas de Capital, por sua vez, são: **Investimentos;** Inversões Financeiras; e Amortização da Dívida. A classificação econômica até o nível de elemento de despesa é padronizada a nível nacional. Vide portaria CO 2, de 05 de fevereiro de 2016, que consolida a classificação da despesa orçamentária por natureza.

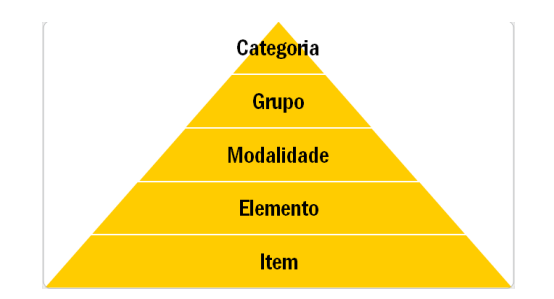

## DIMENSÃO NATUREZA DA DESPESA

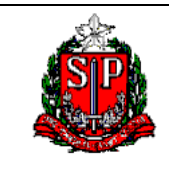

Consulta Painel da Série Histórica da Despesa (Despesa Item)

| Definição    | Classificação Econômica identificadora da despesa. Está subdividida em duas categorias:                                                                                                    |  |  |  |  |  |
|--------------|----------------------------------------------------------------------------------------------------|--|--|--|--|--|
|              | Despesas Correntes - gastos de natureza operacional realizados pela<br>Administração Pública para manutenção e funcionamento de seus órgãos.                                                                                                    |  |  |  |  |  |
|              | Despesas de Capital –gastos realizados pela Administração Pública para criação de novos bens de capital ou aquisição de bens de capital já em uso. Cita-se, como exemplo, as despesas de investimento e inversões financeiras, que constituirão, em última análise, incorporação ao patrimônio público, de forma efetiva ou por meio de mutação patrimonial. |  |  |  |  |  |
| Agregações & | A estrutura da dimensão Natureza de Despesa permite ao usuário final efetuar o<br><i>drill down</i> (detalhamento) do nível mais agregado – Categoria de Despesa para o<br>nível mais atomizado - Item.                                                                                                    |  |  |  |  |  |
| Hierarquia   |                                                                                                    |  |  |  |  |  |
| Categoria    | Representada pelo 1º dígito (x.0.00.00.00).                                                                                                    |  |  |  |  |  |
| Despesa      | 3 = Despesas Correntes; e                                                                                                    |  |  |  |  |  |
|              | 4 = Despesas de Capital.                                                                                                    |  |  |  |  |  |
| Grupo        | Representado pelo 2º dígito (0.x.00.00.00). Exemplificando:                                                                                                    |  |  |  |  |  |
|              | 31 = Pessoal e Encargos Sociais; e                                                                                                    |  |  |  |  |  |
|              | 33 = Outras Despesas Correntes.                                                                                                    |  |  |  |  |  |
| Modalidade   | Representada pelo 3º e 4º dígitos (0.0.xx.00.00)                                                                                                    |  |  |  |  |  |
| Elemento     | Representado pelo 5º e 6º dígitos (0.0.00.xx.00)                                                                                                    |  |  |  |  |  |
| ltem         | Representado pelo 7º e 8º dígitos (0.0.00.00.xx)                                                                                                    |  |  |  |  |  |

**Observação:** Neste Painel o detalhamento é até o elemento da despesa.

<u>5- Qual é a origem do dinheiro</u> que financiará a obra? A classificação Fonte de recursos nasce na receita e indica de onde vêm os recursos que irá financiar os gastos, se do tesouro do Estado, de Recursos vinculados do Governo Federal, etc.

A classificação por fonte de recursos é utilizada para discriminar as receitas no orçamento do Estado de São Paulo e classificá-las conforme a origem dos recursos arrecadados. As fontes de recursos estão agrupadas, com a função de indicar como são financiadas as despesas orçamentárias. Isto é, <u>de onde vem o dinheiro</u>.

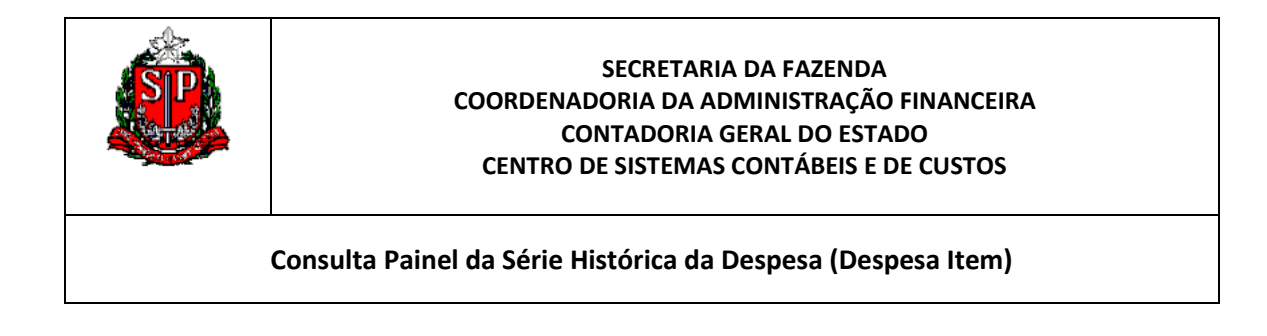

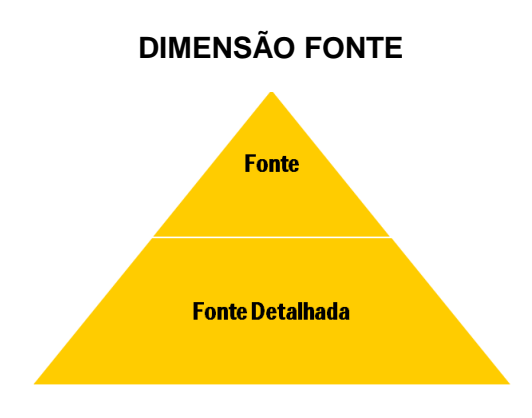

6- Em que Região/Município ocorreu o gasto? Classificação Regiões.

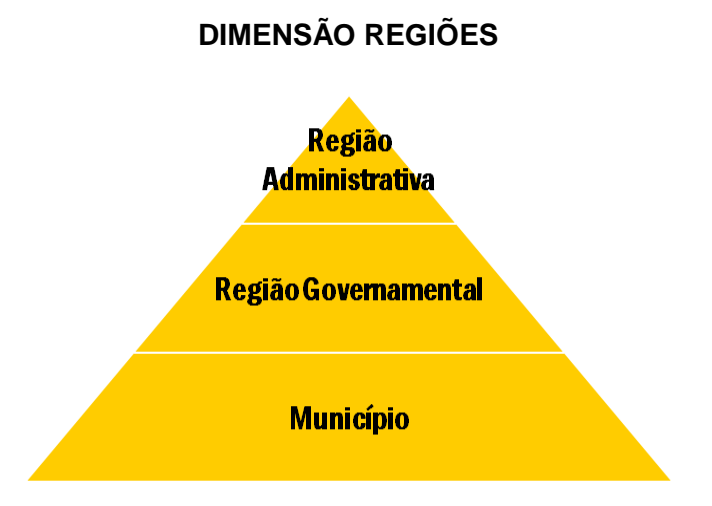

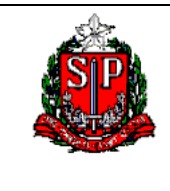

Consulta Painel da Série Histórica da Despesa (Despesa Item)

| Definição                | Identifica a região onde foi executada a despesa de acordo com a distribuição geográfica estabelecida pela Secretaria de Planejamento.                               |
|--------------------------|----------------------------------------------------------------------------------------------------|
| Agregações &             | A estrutura da Dimensão Regiões permite ao usuário final efetuar o <i>drill down</i> (detalhamento) do nível mais agregado - Região Administrativa para o nível mais |
| Hierarquia               | atomizado - Município.                                                                                                    |
| Região<br>Administrativa | A Região Administrativa é a divisão político-administrativa do Estado, subdividida pela Região Governamental.                                                        |
| Região<br>Governamental  | Criada/Implantada a partir do exercício de 2000, face às demandas do TCE e da Sec. Planejamento, englobando municípios dentro de uma área especificada.              |
| Município                | Nome do Município onde ocorreu a despesa.                                                                                                    |

## 7- Quando ocorreu a despesa?

Na dimensão Tempo, temos a informação do ano por o mês, bimestre, etc.

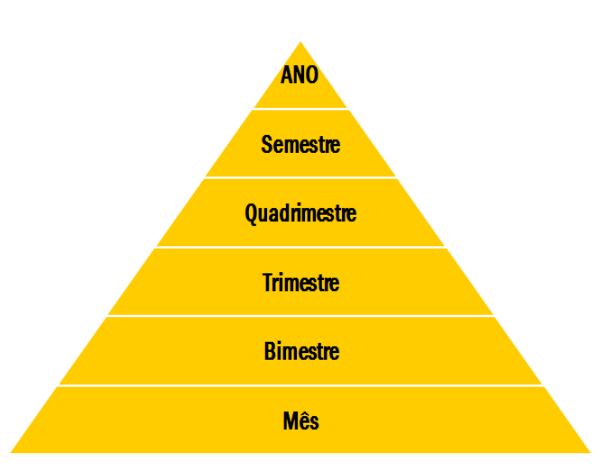

## **DIMENSÃO TEMPO**